### Opportunities

Create an Opportunity when you learn of a potential order or possible business with a client but have not yet won the business. This can be with a new client or expanded business with an existing client.

Creating an Opportunity lets you identify the potential value of the business, track activity and the probability of winning the business and link the Opportunity to future Jobs.

### Creating an Opportunity

• Add a new Opportunity from Bullhorn *Fast* Add, or from the Company (recommended).

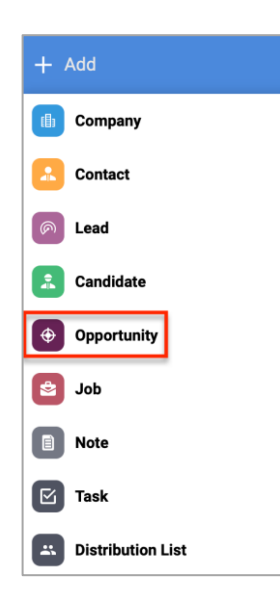

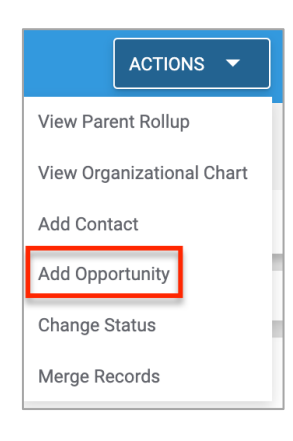

• Select the Opportunity Type at the top of the page. Opportunity Type options are specific to your system and may vary from this example.

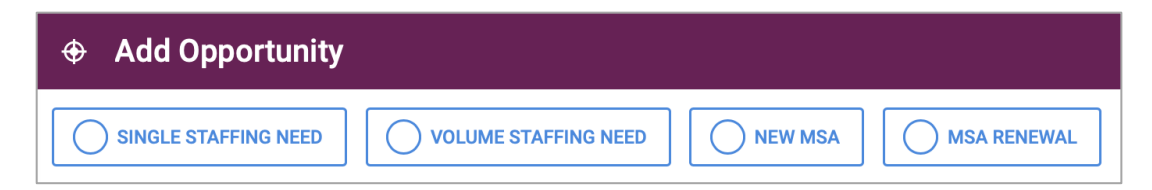

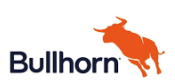

• The Add Opportunity page opens. Populate all required fields, adding as many additional details as possible. Fields such as Deal Value, Expected Close and details of the scope of business are important to tracking the life cycle of the Opportunity

| Add Oppor                    | tunit | у                                                                                                    |     | ×         |
|------------------------------|-------|----------------------------------------------------------------------------------------------------|-----|-----------|
| TYPE<br>Volume Staffing Need | EDI   | T TYPE 🖌                                                                                                    |     |           |
| TITLE                        | •     | 0/100                                                                                                    |     |           |
| COMPANY                      | •     | ٩                                                                                                    |     |           |
| CONTACT                      | •     | ٩                                                                                                    |     |           |
| OPPORTUNITY                  |       | [☐ [☐ [] 4 →   [] 11 12 4 + 17 E ± ± = 14 14 [] =  <br>12 [] = = ; K ⊕ Source<br>B / U S x, x*  <br>Styles -   Format -   Fort -   Size -   <u>A</u> - []]- |     |           |
|                              |       |                                                                                                    | CAN | NCEL SAVE |

• An Opportunity has a Probability of Win identifier based on where the Opportunity is in the sales cycle. Set the **Status** field to indicate where the Opportunity is in the sales cycle. The **Probability of Win %** automatically populates.

| 🕀 Add Oppor            | tuni | ty                                               |          | ×             |
|------------------------|------|--------------------------------------------------|----------|---------------|
|                        |      | body                                             | Å        |               |
| STATUS                 | Ý    | <ul> <li>Plan and Engage</li> </ul>              | · ·      |               |
| DEAL VALUE             | ~    | 25000                                            | ) usd    |               |
| PROBABILITY OF WIN     | ~    | 10                                               | <u> </u> |               |
| EXPECTED CLOSE<br>DATE | ~    | 08/03/2020                                       | ×        |               |
| ACTUAL CLOSE DATE      |      | Use this field to specify the actual close date. | 10       |               |
| REASON CLOSED          |      |                                                  | -        |               |
| OWNER                  | ~    | Nicole Graf-Training                             | ×        |               |
| ASSIGNED TO            | ~    | Nicole Graf-Training                             | ×        |               |
| Email Notification     | on   |                                                  |          |               |
|                        |      |                                                  |          | CANCEL SAVE 🗸 |

• Once all Opportunity details are populated, click Save.

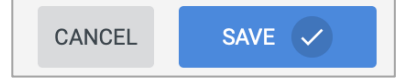

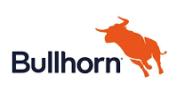

• To update details on the Opportunity, click the **Edit** tab.

| 🕀 Volume Oj                 | oportunity 🛛 🔍                |
|-----------------------------|-------------------------------|
| TITLE<br>Volume Opportunity | OWNER<br>Nicole Graf-Training |
| OVERVIEW EDIT               | ACTIVITY NOTES (0)            |
| current Plan and Enga       | age Qualit                    |
|                             |                               |

### Managing, Converting, and Closing an Opportunity

The Opportunity workflow steps, which align to the Opportunity status, are listed across the top of the page, with the past and current statuses highlighted in the workflow. As an Opportunity is worked, move through the various statuses.

| 🕀 Volume Opportur                           | nity 🔍                 |          |             |         | CONVERT TO JOB |     |
|---------------------------------------------|------------------------|----------|-------------|---------|----------------|-----|
| TITLE OWNER<br>Volume Opportunity Nicole Gr | raf-Training           |          |             |         |                |     |
| OVERVIEW EDIT ACTIVITY                      | NOTES (0) FILES (0)    |          |             |         |                |     |
| Current Plan and Engage                     | Qualifying             | Solution | Negotiating | Convert | Clo            | sed |
|                                             | 1                      |          | 8           |         |                |     |
| OPPORTUNITY DESCRIPTION                     | Opportunity details    |          |             |         |                |     |
|                                             |                        |          | e           |         |                |     |
| TYPE                                        | Volume Staffing Need 💌 |          |             |         |                |     |
| ASSOCIATED LEAD                             |                        |          |             |         |                |     |
| <b>•</b>                                    |                        |          | e           |         |                |     |
| EXPECTED CLOSE DATE                         | 08/03/2020 ×           |          |             |         |                |     |
| ACTUAL CLOSE DATE                           | MM/DD/YYYY             |          |             |         |                |     |
| REASON CLOSED                               | Select 👻               |          |             |         |                |     |
|                                             |                        |          | Ø           |         |                |     |
| STATUS                                      | Plan and Engage        |          |             |         |                |     |
| DEAL MALUE                                  | A05 000 00             |          |             |         |                |     |

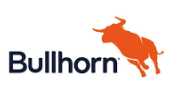

- As you progress through the sales cycle, update Status by clicking a workflow step or updating the Status field directly.
  - When updating status via the workflow, the *Update Opportunity* box appears. Click **Update**.

| Update Opportunity | ×        |                      |                 |   |
|--------------------|----------|----------------------|-----------------|---|
|                    |          | EXPECTED OF DATE     | 08/03/2020 ×    |   |
| STATUS             |          | ACTUAL CLOSE DATE    | Plan and Engage |   |
| Qualifying         | •        | REASON CLOSED        | Qualifying      |   |
| FEECTIVE DATE      |          |                      | Solution        |   |
| ✓ 07/21/2020       | ×        |                      | Negotiating     | S |
|                    |          | STATUS               | Qualifying 🔻    |   |
|                    |          | DEAL VALUE           | \$25,000.00     |   |
|                    |          | PROBABILITY OF WIN % | 25.00%          |   |
| CANCEL             | UPDATE 🗸 | WEIGHTED DEAL VALUE  | \$6,250.00      |   |
|                    |          |                      |                 |   |

• The workflow step updates to reflect that the status change is complete. (Click Refresh icon in upper right if the change does not reflect automatically.)

| huma Opposituality Minala Card                      | Technica                                             |         |          |   |             |   |         |        |
|-----------------------------------------------------|------------------------------------------------------|---------|----------|---|-------------|---|---------|--------|
| sume Opportunity Nicole Graf                        | Training                                             |         |          |   |             |   |         |        |
| OVERVIEW EDIT ACTIVITY                              | NOTES (0) FILES (0)                                  |         |          |   |             |   |         | <br>   |
| Plan and Engage                                     | Qualifying                                           |         | Solution |   | Negotiating |   | Convert | Closed |
| 0                                                   |                                                      |         |          |   |             | æ |         |        |
| OPPORTUNITY DESCRIPTION                             | Opportunity details                                  |         |          |   |             |   |         |        |
| 0                                                   |                                                      |         |          |   |             | c |         |        |
| TYPE                                                | Volume Staffing Need                                 | *       |          |   |             |   |         |        |
| ASSOCIATED LEAD                                     |                                                      |         |          |   |             |   |         |        |
| 0                                                   |                                                      |         |          |   |             | æ |         |        |
|                                                     |                                                      |         |          |   |             |   |         |        |
| EXPECTED CLOSE DATE                                 | 08/03/2020                                           | ×       |          |   |             |   |         |        |
| EXPECTED CLOSE DATE                                 | 08/03/2020<br>MM/DD/YYYY                             | ×       |          |   |             |   |         |        |
| EXPECTED CLOSE DATE                                 | 08/03/2020<br>MM/DD/YYYY<br>Select 💌                 | ×       |          |   |             |   |         |        |
| EXPECTED CLOSE DATE                                 | 08/03/2020<br>MM/DD/YYYY<br>Select 💌                 | ×       |          |   |             | ø |         |        |
| EXPECTED CLOSE DATE ACTUAL CLOSE DATE REASON CLOSED | 08/03/2020<br>MM/DD/YYYY<br>Select ▼<br>Qualifying ▼ | ×<br>ti | _        | _ |             | Ø |         |        |

- Capture activity for the Opportunity through Notes, Appointments, and other action items.
  - Click Actions and select an option
  - $\circ$   $\;$  Based on the Action, the appropriate form appears. Complete and click Save

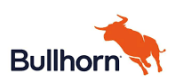

| CONVERT TO JOB ACTIONS 🔻 |                                                                                                    |   |
|--------------------------|----------------------------------------------------------------------------------------------------|---|
| Close                    | Add Note                                                                                                    | × |
| Add Note                 | ■ NOTE TEMPLATE ▼ ■ DRAFTS (0) ▼ COMMENTS                                                                                                    |   |
| Add Task                 | Styles -   Size -   B I U A   ‡≡ ‡≡ ∃⊯ ∃⊯ œ                                                                                                    |   |
| Add Appointment          | Enter your note text here. Reference people and distribution lists using @<br>(e.g. @John Smith). Reference other records using # (e.g. #Project |   |
| Make a Copy              | • Manager).                                                                                                    |   |
| Email Contact            |                                                                                                    |   |
| Manage Tearsheets        | €                                                                                                    | 4 |
|                          |                                                                                                    |   |

#### The Opportunity is Won

If the Opportunity is won, there are two options for updating the Opportunity.

- If the Opportunity is for a <u>specific position</u> (Forklift Operator, Call Center Staff, etc.) it may be converted into a Job. Click the **Convert** workflow step to begin the process.
  - o Alternatively, use the Convert To Job button in the Opportunity header
- If the Opportunity is for a <u>range of positions</u> that cannot be converted to a single Job, close the Opportunity as Won and enter the necessary Jobs directly
  - You can reference the Opportunity on the Job
  - Click the **Closed** workflow step (see the end of Converting steps for the Closed process)

| OVERVIEW EDIT ACTIVITY  | NOTES (0) FILES (0)    |          |             |         |        |  |
|-------------------------|------------------------|----------|-------------|---------|--------|--|
| Plan and Engage         | Qualifying             | Solution | legotiating | Convert | Closed |  |
| . 0                     |                        |          | Q           |         |        |  |
| OPPORTUNITY DESCRIPTION | Opportunity details    |          |             |         |        |  |
|                         |                        |          | 0           |         |        |  |
| TYPE                    | Volume Staffing Need 💌 |          |             |         |        |  |
| ASSOCIATED LEAD         |                        |          |             |         |        |  |

If Converting, the *Add Job* entity page appears. Select the appropriate Job Type option.

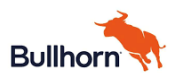

| 😫 Add Job |            |  |
|-----------|------------|--|
| CONTRACT  | HEALTHCARE |  |

- Opportunity details automatically populate the new Job but may be edited as needed.
  - Complete any additional required fields and add other known details.
  - The related Opportunity is referenced on the Job

| 😫 Add Job                                |                       |        |
|------------------------------------------|-----------------------|--------|
| ORDER TYPE<br>Contract EDIT O            | RDER TYPE             |        |
| JOB TITLE                                | Volume Opportunity    | 18/100 |
| OPEN/CLOSED                              | V Open Closed         |        |
| STATUS                                   | ✓ Active              |        |
| REASON CLOSED                            |                       | •      |
| POSITION<br>CLASSIFICATION               | •                     | •      |
| PROFESSIONAL<br>CLASSIFICATION<br>RATING |                       | •      |
| COMPANY                                  | Vicole's Test Company | ×      |
| CONTACT                                  | ✓ Nicole Test         | ×      |
| START DATE                               | 07/21/2020            | ×      |
|                                          |                       | -      |

Once the Job entity is created, the *Converted* workflow on the Opportunity updates to reflect that this step is complete. If no further action is required for an Opportunity, Close the Opportunity.

#### Close the Opportunity

Close the Opportunity whether won or not. Close after converting, or if not converting to a single job, close when won.

• Click the **Closed** workflow step.

| Volume Opportunity                                  |                  |
|-----------------------------------------------------|------------------|
| TITLE OWNER Volume Opportunity Nicole Graf-Training |                  |
| OVERVIEW EDIT ACTIVITY NOTES (0) FILES (0)          |                  |
| Plan and Engage Qualifying Solution Negotiating     | Converted Closed |
| E 0                                                 |                  |
| OPPORTUNITY DESCRIPTION Opportunity details         |                  |
|                                                     | 2                |
| TYPE Volume Staffing Need 💌                         |                  |
| ASSOCIATED LEAD                                     |                  |

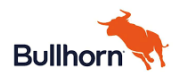

The *Update Opportunity* box appears with Status of *Closed*. The *Did You Win This Opportunity*? question drives the Close reasons that appear.

- If you did not win the opportunity, answer No and choose the appropriate close reason
- If converting to a Job or won and will be multiple Jobs, respond Yes and then choose the close reason.

| Update Opportunity                                            | × |
|---------------------------------------------------------------|---|
| STATUS                                                        |   |
| Closed                                                        | ▼ |
| DID YOU WIN THIS OPPORTUNITY?<br>YES V NO X<br>Order Received |   |
| Agreement Signed                                              |   |
|                                                               |   |
| CANCEL                                                        |   |

### Related **Bullhorn Help**

Adding an Opportunity Record Converting an Opportunity to a Job Opportunities at a Glance Dashboard Card

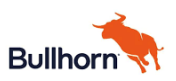